### capítulo 2

# PLACA DEL MICROROBOT

## **EXPERIMENTAL**

#### ¡Error! Marcador no definido. 6 6

1

| -    | -             |             |           |         |             |       |     |
|------|---------------|-------------|-----------|---------|-------------|-------|-----|
| 6.1. | DIAGRAMA D    | E BLOQES    | DE LAS    | PLACAS  | DE CONT     | ΓROL  | DEL |
|      | MICROROBOT    | EXPERIMENT  | ГАL       |         |             |       | 2   |
| 6.2. | LA FUENTE DE  | ALIMENTAC   | IÓN       |         |             |       | 3   |
| 6.3. | DESCRIPCIÓN E | DEL CIRCUIT | O DE PROG | RAMACIÓ | N DEL PIC16 | 5F877 | 4   |
| 6.4. | COMO UTILIZA  | R EL PROGRA | AMA BOOT  | LOADER  |             |       | 6   |
| 6.5. | COMO REAL     | IZAR LA     | CARGA     | DEL PI  | ROGRAMA     | EN    | EL  |
|      | MICROCONTRO   | DLADOR      |           |         |             |       | 8   |
| 6.6. | LA PLACA DE E | EXPNSIÓN    |           |         |             |       | 10  |
|      |               |             |           |         |             |       |     |

1

#### 2.1. <u>DIAGRAMA DE BLOQES DE LAS PLACAS DE CON-</u> <u>TROL DEL MICROROBOT EXPERIMENTAL</u>

El diagrama de bloques de las placas del microrobot experimental, es el que se muestra en la Figura 1.

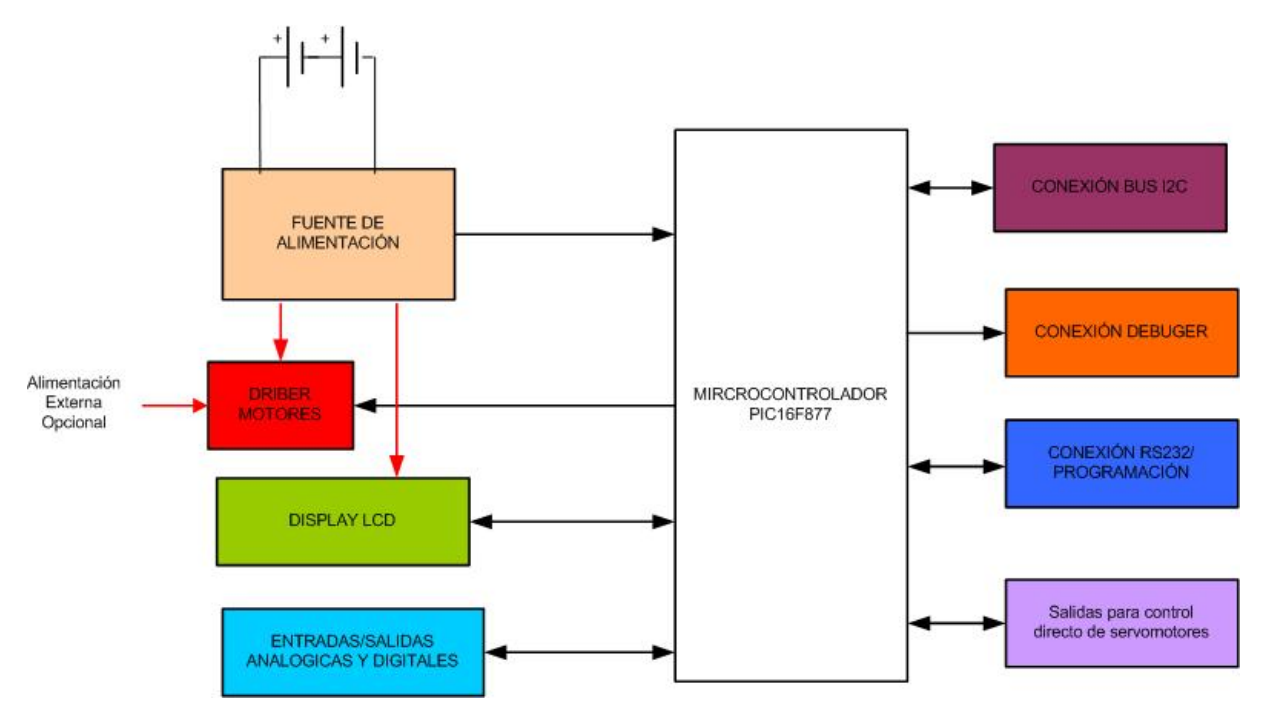

FIGURA 1.- DIAGRAMA DE BLOQUES DEL ROBOT EXPERIMENTAL

Las placas de circuito impreso que denominaremos Sumi y Expansión, contienen los bloques que se indican en la Figura 1, de la siguiente manera:

La placa "Sumi" contiene los siguientes elementos:

- Microcontrolador PIC16F877A (Anexo Microcontrolador)
- Fuente de alimentación
- Conexión RS 232
- Conexión I2C
- Conexión para el Debugger ICD2
- Entradas y salidas Digitales
- Conectores para ampliación de E/S

La place de "Expansión" contiene:

- Un driver para motores
- 6 entradas Digitales con Trigger Schmitt
- LCD de 2 líneas 16 columnas.

Seguidamente describiremos los elementos que no se hayan descrito en capítulos anteriores.

### 2.2. <u>LA FUENTE DE ALIMENTACIÓN</u>

El sistema del microrobot experimental que hemos diseñado puede y debe trabajar con una tensión de  $5V \pm 10\%$ , por lo tanto, parece lógico que nuestra alimentación tenga un regulador de 5V como es el LM7805 y efectivamente así es como puede verse en el circuito de la figura 2, el cual nos permite alimentar el circuito perfectamente con una batería de de por ejemplo 9 o 12 V. No obstante en este curso utilizaremos como alimentación 4 baterías de NiMH capaces de entregar hasta 2.500 m/h, que conectaremos en serie y como cada célula es capaz de entregar tan solo 1,2V, la tensión máxima de alimentación sería de 4,8V, por lo tanto en esta aplicación para que funcione correctamente, nos hemos permitido poner el *jumper* JP1 para poder cuentear el regulador y que no actúe, solamente eliminaremos el puente si se piensa en otro tipo de alimentación que proporcione por lo menos 7,5V a la entrada.

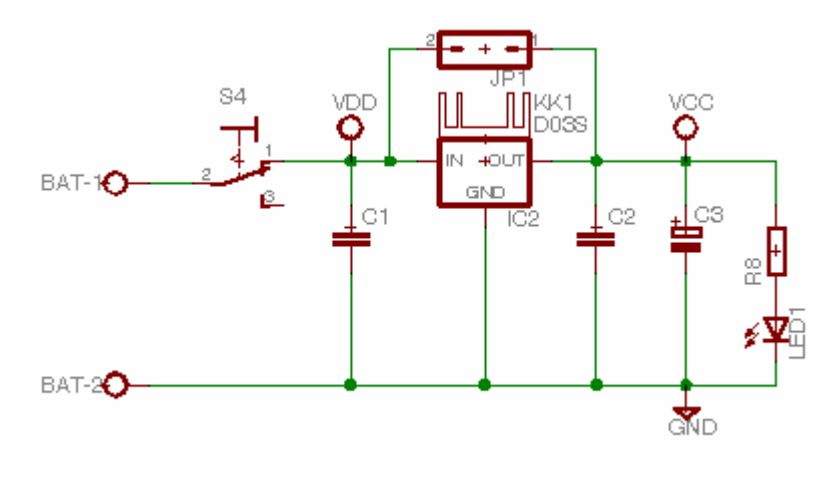

FIGURA 2.- FUENTE DEALIMENTACIÓN

Por otra parte la tensión de alimentación de los motores de corriente continua, que se controlan desde la placa de expansión, pueden alimentarse directamente a las baterías o a la salida del 7805 de la placa Sumi, o alimentarse a otra tensión o a través de otras baterías que se conecten al conector PWR y poniendo el *jumper* JP1R de la placa de expansión en la posición PWR.

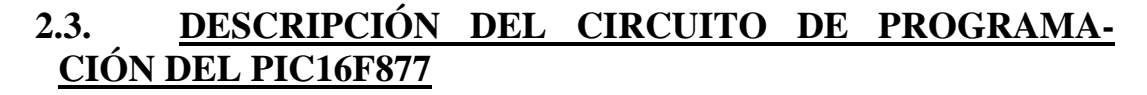

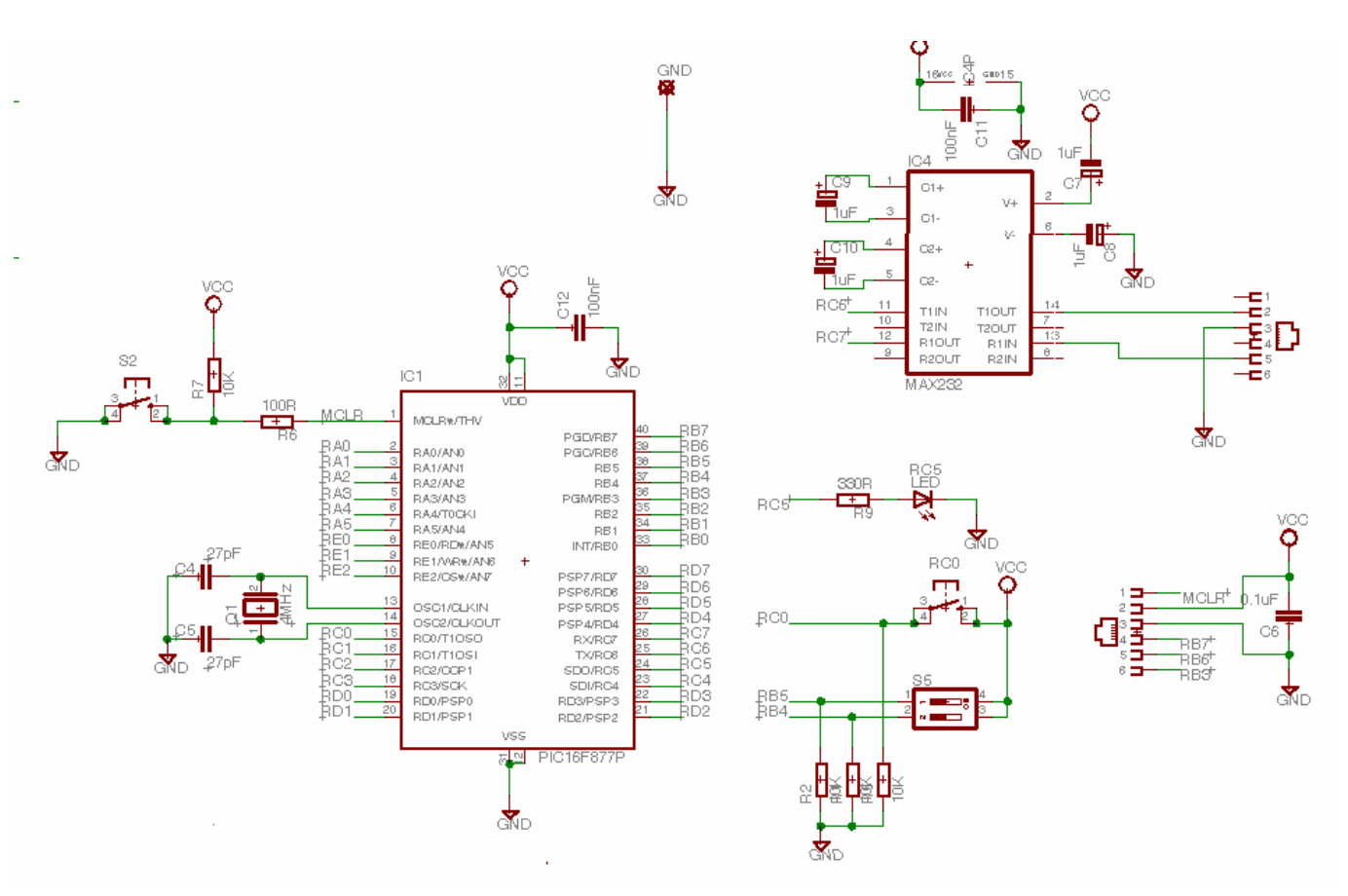

FIGURA 3.- CIRCUITO DE GRABACIÓN DEL PIC16F877

El circuito, como puede verse en la Figura 3, está formado por un microcontrolador PIC16F877A al que previamente le hemos cargado el programa bootloader, utilizando para ello el ICD2 conectado al conector RJ11 marcado con Debugger un ICD2 o utilizando antes de insertar el chip en el zócalo de la placa de circuito impreso, un programador universal para dispositivos programables o por ejemplo alguno de los programadores para los microcontroladores PIC que se pueden encontrar en el website <u>www.ic-prog.com</u>.

El circuito consta de un microcontrolador PIC16F877A al que se le han conectado un cristal de cuarzo de 4MHz y los condensadores para el oscilador de 27 pF y un pulsador que cuando se activa pone un nivel bajo en la entrada MCLR para provocar un RESET del sistema. Además para poder conectar la USART del microcontrolador al ordenador, se ha utilizado un circuito adaptador de niveles MAX232, tal y como indica el fabricante en sus notas de aplicación, y por último se le ha dotado de un conector RJ-11 hembra de seis terminales, para poder conectar el circuito al puerto serie del ordenador, utilizando las líneas RC6 y RC7 del microcontrolador.

La conexión entre la placa del microrobot y el ordenador, es del tipo modem nulo, por lo que solo necesita tres líneas para realizarla, pero el cruce entre la transmisión y la recepción ya se ha hecho en la placa de circuito impreso, por lo que se han realizado las siguientes conexiones: La línea de masa conectada al terminal 5 (GND) del conector DB9 al 4 (GND) del RJ-11, las líneas 2 (RXD) del DB9 con el 5 (TXD) del RJ-11 y por último

la 3 (TXD) del conector DB9 con la 2(RxD) del RJ-11. Ver el diagrama de conexión de la Figura 6 y la Tabla 1.

| Conector Macho RJ-11 |         | Conecto | Colores |          |
|----------------------|---------|---------|---------|----------|
| Pin                  | Función | Pin     | Función |          |
| 2                    | RxD     | 3       | TXD     | Amarillo |
| 5                    | TXD     | 2       | RxD     | Negro    |
| 4                    | GND     | 5       | GND     | Verde    |

Tabla 1.- Conexiones de los pines del conector RJ-11 con el DB9

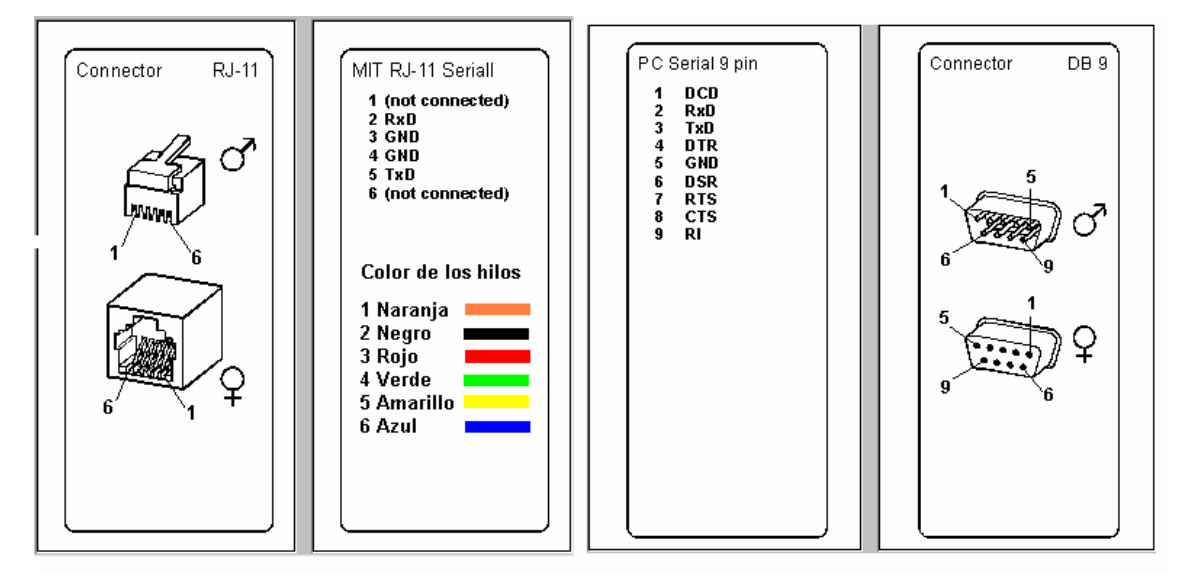

FIGURA 4.- .- PINES DE LOS CONECTORES RJ-11 Y DB9

Además la placa dispone de un conector RJ11, conectado a las líneas MCLR, RB3, RB6 y RB7 del microcontrolador, lo que permite realizar la conexión a un módulo ICD2 (Depurador en circuito), que como veremos es una herramienta de bajo costo que conectada al PC y en el mismo entorno del MPLAB, permite la visualización de los registros del microcontrolador en los puntos de ruptura que se establezcan. Pudiéndose ejecutar los programas en tiempo real o en modo paso a paso.

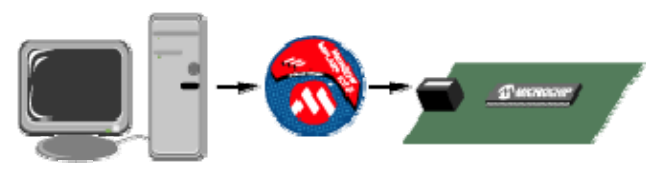

FIGURA 5.- CONEXIÓN DEL ICD A LA PLACA DE DESARROLLO

#### 2.4. <u>COMO UTILIZAR EL PROGRAMA BOOTLOADER</u>

- 1°.- En primer lugar debemos obtener el programa en la siguiente web <u>http://www.ehl.cz/pic/pic\_e.htm</u>, donde también se puede obtener el PIC donwloader V1.08.
- 2º.- Abrir el proyecto bootldr.pjt utilizando el programa Microchip MPLAB y cambiar los parámetros de la sección de usuario marcados dentro del ensamblador con las marcas <<<, tal y como se muestra en la Tabla 1, en la que hemos fijado el micro-controlador PIC16F877A, con un oscilador de 4MHz, una velocidad de transmisión de 9600 baudios y utiliza el pin 7 del PORTB como señal de disparo para ejecutar el bootloader cuando está a nivel bajo y correr el programa de usuario cuando está a nivel alto. Por tiempo entra en el programa de usuario después de haber pasado 0,3 segundos sin recibir la palabra de IDENTIFICACIÓN.</p>

| ;=====================================                                                                                                    |    |
|----------------------------------------------------------------------------------------------------|----|
| list p=16f877a<br>; <<< set type of microcontroller (16f873a or 16f876a)                                                                                                    |    |
| ; set same microcontroller in the project<br>#define ICD_DEBUG 0<br>; <<< if using MPLAB ICD Debugger, moves bootloader down 256 bytes to make room for it [0]?                                                                                                    | 1] |
| #define FOSC D'400000'; <<< set quartz frequence [Hz], max. 20 MHz                                                                                                    |    |
| ; PIN : start on low level of trigger pin<br>; TIME: start on receive IDENT byte in TIMEOUT<br>#define TRIGGER PORTB,7 ; <<< only for PIN - set PORT_X,PIN_NR<br>#define TIMEOUT D'2' ; <<< only for TIME - set time [0.1s], max. 25 sec<br>#define WATCHDOGTIMER 0 ; <<< Watchdog timer default OFF/ON [0 1]<br>;==================================== |    |

- 3°.- Si se modifica alguno de los parámetros anteriores, debemos de volver a compilar el programa bootldr.asm.
- 4°.- Programar el microcontrolador con el archivo bootldr.hex utilizando cualquier programador de los utilizados tradiciomnalmente para programar los microcontroladores PIC, por ejemplo un programador tipo T-20 con el software ic-prog. Información sobre los mismos se puede obtener en la web <u>www.ic-prog.com</u>
- 5°.- Recompilar el programa de la aplicación para que no borre el bootloader. El bootloader usa los 256 bytes de la parte alta de memoria de programa (0x1F04-0x1FFF).

Llegado a este punto lo más aclaratorio es ver un ejemplo con un programa que utiliza este método de carga del programa de usuario en el microcontrolador.

TABLA 2.- SECCIÓN DEL PROGRAMA BOOTLOADER QUE DEBE FIJAR EL USUARIO

El programa Parpadea.asm es un programa ejemplo que utiliza una la rutina Retardos.inc . Configura la línea RC5 como salida y enciende el LED conectado a dicha línea durante 200 ms, seguidamente apaga el LED durante otros 200 ms y repite el bucle de encender de nuevo el LED.

| ,<br>.********<br>, | *****                                         | ***********DATOS*****                                                              | ***********                                                                                                    |  |  |
|---------------------|-----------------------------------------------|------------------------------------------------------------------------------------|----------------------------------------------------------------------------------------------------|--|--|
|                     | LIST<br>INCLUDE                               | P=16F877A<br><-P16F877A.INC>                                                       | ; Pocesador usado<br>; En este fichero se definen las etiquetas del PIC                                                                                         |  |  |
|                     | CBLOCK                                        | 0x20                                                                               |                                                                                                    |  |  |
|                     | ENDC                                          |                                                                                    |                                                                                                    |  |  |
| :CODIG              | 0*********                                    | *****                                                                              | ***************                                                                                                    |  |  |
|                     | ORG<br>clrf<br>goto                           | 0x00<br>PCLATH<br>Inicio                                                           |                                                                                                    |  |  |
| Ininin              | ORG                                           | 0x05                                                                               |                                                                                                    |  |  |
| INICIO              | bsf<br>movlw<br>clrf<br>movlw<br>movwf<br>bcf | STATUS,RP0<br>b'00000110'<br>ADCON1<br>TRISB<br>b'11011111'<br>TRISC<br>STATUS,RP0 | ;Selecciono el Banco 1.<br>;Puerto A digital<br>;Pongo como salidas el puerto B.<br>;Configura RC5 como salida y el resto como entra<br>;Selecciono el Banco 0. |  |  |
| Progran             | na                                            |                                                                                    |                                                                                                    |  |  |
|                     | bsf<br>call<br>bcf<br>call<br>goto            | PORTC,5<br>Retardo_200ms<br>PORTC,5<br>Retardo_200ms<br>Programa                   | ;Enciendo el LED RC5<br>;Espero 200 milisegundos<br>;Apago el LED RC5<br>;Espero 1 segundo<br>;Salto a Programa                                                 |  |  |
|                     | INCLUDE <retardos.inc></retardos.inc>         |                                                                                    |                                                                                                    |  |  |
|                     |                                               |                                                                                    |                                                                                                    |  |  |
|                     | END                                           |                                                                                    |                                                                                                    |  |  |

6°.- El mapa de memoria del Microchip PIC 16F876/877 con el bootloader instalado es el que se muestra en la Figura 7.

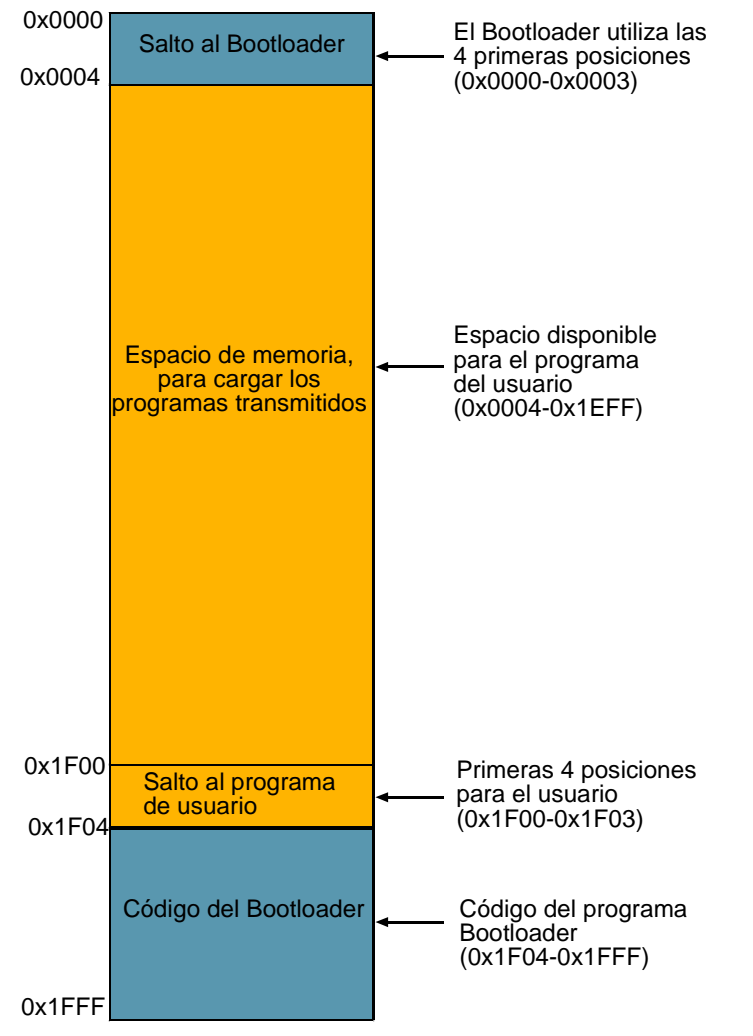

FIGURA 6.- MAPA DE MEMORIA DEL BOOTLOADER PARA UN MICROCONTROLADOR DE 8KBYTES

#### 2.5. <u>COMO REALIZAR LA CARGA DEL PROGRAMA EN</u> <u>EL MICROCONTROLADOR</u>

- 1°.- En primer lugar se conecta la placa de desarrollo al PC mediante un cable de modem nulo, tal y como se comento anteriormete.
- 2°.- Para realizar la carga del programa de usuario, vamos a utilizar un programa de "carga" freware, se trata del PIC downloader de Petr Kolomaznik y que hemos conseguido en la web <u>http://www.microchipc.com/</u>. Una vez instalado, al ejecutarlo, aparece una pantalla como la que se muestra en la Figura 7.

| II PIC downloader 1.08                                |                        |
|-------------------------------------------------------|------------------------|
| File Parpadea.HEX                                     | Search (F2)            |
| Port COM4 💌 9600 💌 Bd                                 | EEPROM                 |
| Info All OK !                                         |                        |
| Write (F4) Car                                        | ncel (ESC)             |
| © 2000 EHL elektronika, Petr<br>http://www.ehl.cz/pic | Kolomaznik<br>FREEWARE |

FIGURA 7.- PANTALLA DEL PROGRAMA PIC DOWNLOADER

- 3°.- Seleccionamos la velocidad de transmisión en baudios, en nuestro caso 9600, el puerto serie de comunicación, en el ejemplo hemos seleccionado el COM2 y buscamos el nombre del programa en código hexadecimal que queremos cargar en el microcontrolador, Parpadea.hex.
- 4°.- Este programa tiene las siguientes teclas de función rápida:
  - o F2 Búsqueda
  - o F4 Escribir
  - o ESC Cancelación
  - o F10 Salida
- 5°.- Seguidamente se pulsa el botón de RESET y el programa se carga en el microcontrolador PIC. Según se va realizando la carga, aparece un indicador de carga (línea azul) y al finalizar la carga suena una señal acústica.
- 6°.- Si volvemos a actuar manualmente sobre el pulsador de RESET, se ejecutará el programa de usuario.

Características del programa PIC dowloader 1.8 :

Compatible con <u>el bootloader</u> de HI-TECH's <u>o de Shane Tolmie</u> para los microcontroladores PIC16F87x y PIC16F87xA. Funcionamientos bajo Windows 9x/ME/NT/2000

Selección de la velocidad a partir del 2400 a 56000 Bd

Se trabaja en ensamblador para todos aquellos programadores que no utilizan el lenguaje C. El bootloader es muy fácil de recompilar para otros microcontroladores actualizando el pin/tieme y la frecuencias del cristal de cuarzo. Solo se necesita el programa MPLAB de Microchip que también es gratuito.

Se puede obtener en las siguientes webs: (http://www.ehl.cz/pic/) (http://www.microchipc.com/)

Selección del puerto serie entre el COM1-6

Trabaja con datos de EEPROM en el archivo hexadecimal

No envía la palabra de los configuración a la posición 0x2007 o palabra de la identificación desde el bootloader

Mantiene las últimas configuraciones Se incluye el código de fuente

El downloader del PIC se controla al realizar una señal de disparo del RESET en el microcontrolador

#### 2.6. <u>LA PLACA DE EXPNSIÓN</u>

Como ya hemos comentado, la placa de expansión dispone de un circuito integrado de tipo L293B que dispone de cuatro *drivers* emparejados de dos en dos por dos entradas de inhibición. La conexión realizada permite que cada pareja de *divers* controle el sentido de giro de un motor tanto en sentido horario como antihorario a través de una única entrada de control, ya que la otra entrada siempre es la negada de la anterior al estar unido a través de un inversor. Por lo tanto si nos fijamos en el esquema de la figura 8, se puede comprobar que si RC1 está a nivel alto y RB2 también está a nivel alto, el motor gira en un sentido, debido a que la entrada 2 A tendrá el valor alto y la 1ª estará a nivel bajo, Por otro lado, si RB1 a nivel bajo, el motor gira en sentido contrario por que las líneas 1 A y 2 A tomaran los valores "0" y "1" respectivamente.

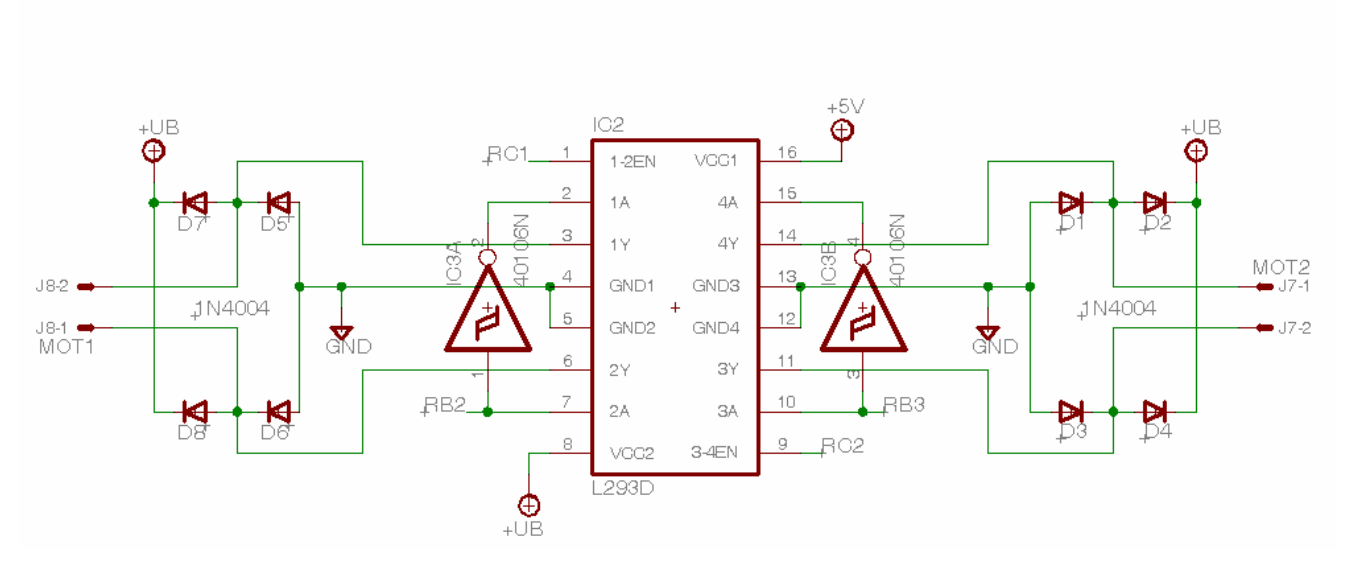

FIGURA 8.- DRIVERS DE CONTROL DE MOTIRES

Además la placa dispone de seis entradas del tipo *Trigger Schmitt* con resistencias de polarización, para poder conectar a cada una de ellas directamente un sensor del tipo CNY70, un *bumper*, etc..

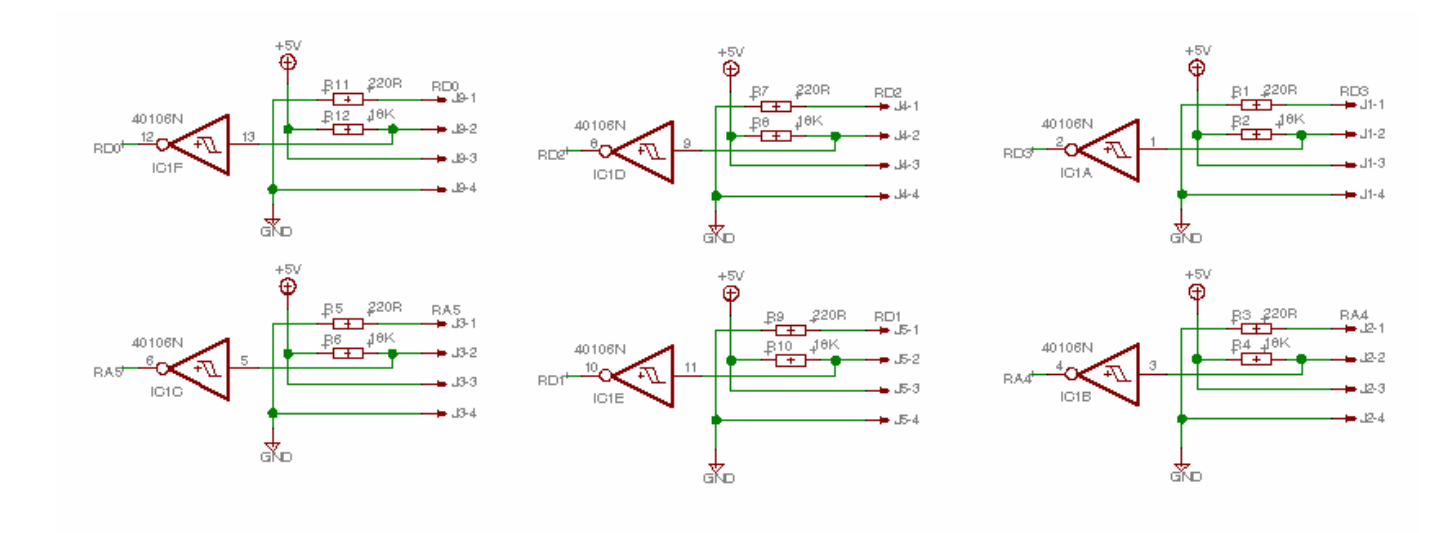

FIGURA 9.- ENTRADAS TRIGGER SCHMITT POLARIZAADAS

Se ha incluido además una pantalla LCD de 2 líneas x 16 caracteres, conectado de manera que pueda ser controlado solo a través de un bus de datos de cuatro líneas (RD7:RD4) y las líneas de control RS, R/W y E conectadas s RE2:RE0 respectivamente.

Las rutinas de control del LCD están en el CD-ROM de la documentación con el nombre LCD\_4BIT.inc

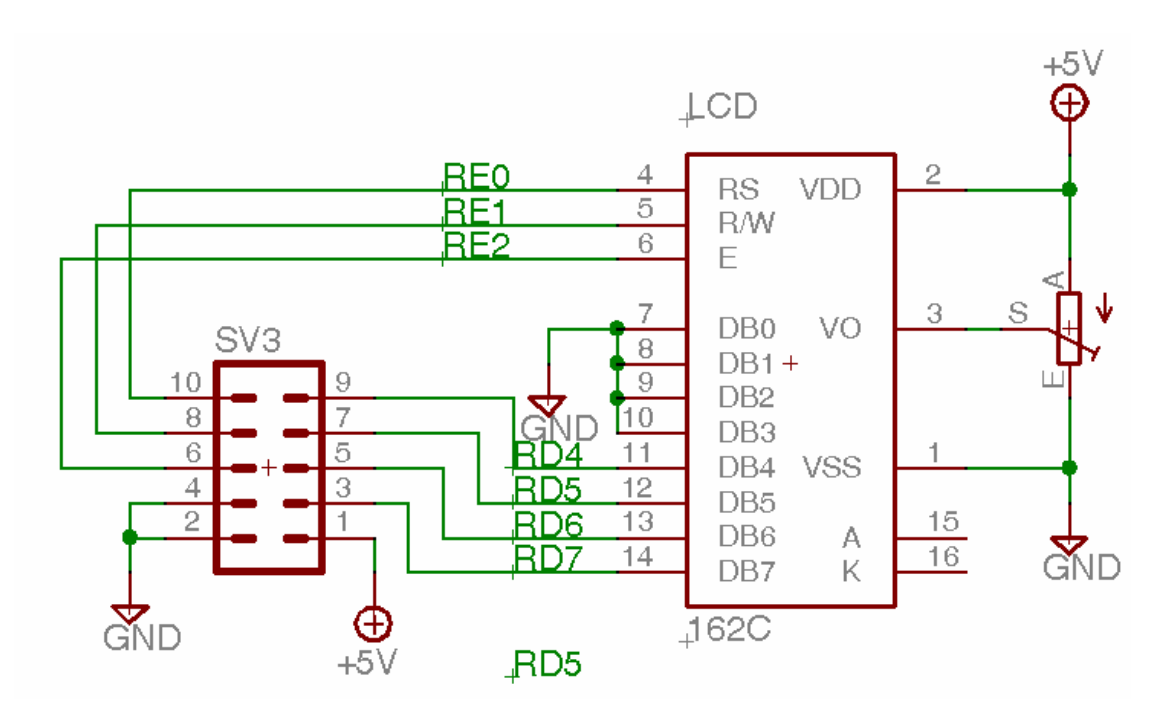

FIGURA 10.- CONEXIÓN DEL LCD